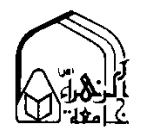

راهنمای تشکیل پرونده مرکز خدمات طلاب غیرایرانی

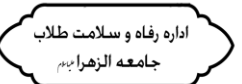

- ۱- ورود به سامانه اینترنتی سخا به آدرس: https://service.csis.ir/account/Login?ReturnUrl=<sup>۲</sup>۲۶
  - ۲- انتخاب گزینه تشکیل پرونده طلاب جدید

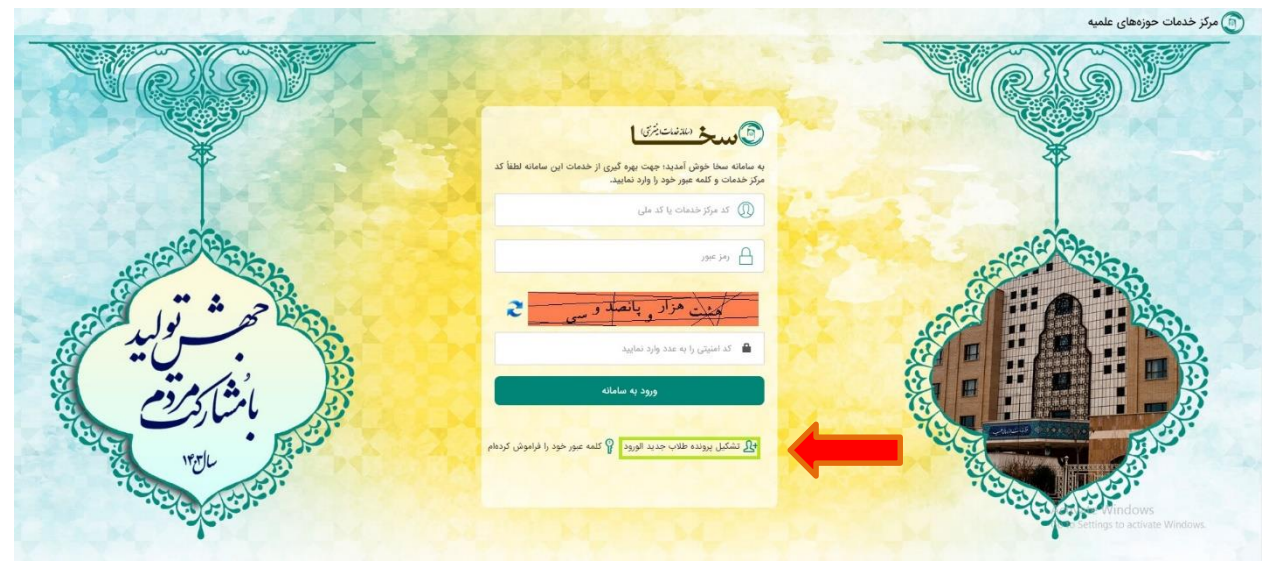

- ۳- انتخاب تابعیت : غیرایرانی
- ۴- مركز حوزوى : جامعه المصطفى
  - ۵– شماره پاسپورت
  - ۶- کد تحصیلی : کد المصطفی

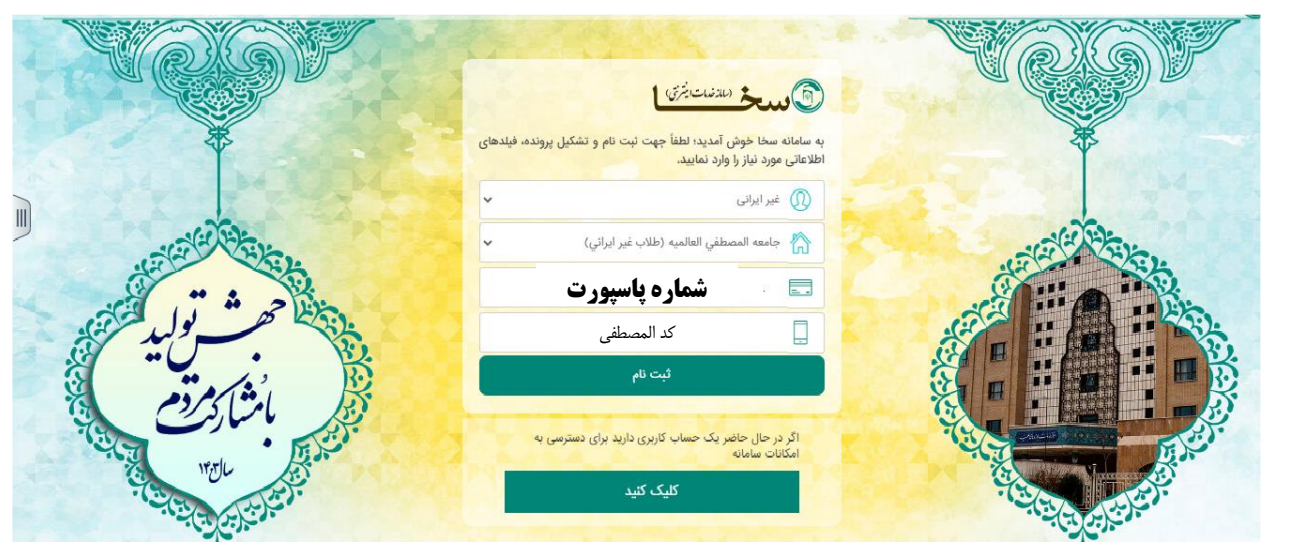

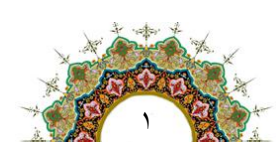

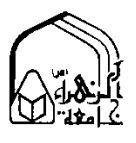

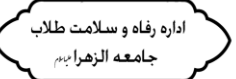

پس از ثبت نام در سامانه سخا اطلاعاتی هویتی خودرا وارد کنید.

|                     | اطلاعات عمومئ                                                                                                  | اطلاعات پایه تحصیلات غیرجو | رحوزوى | عتراض به اطلاعات                                           |                                                                                                    |                         |
|---------------------|----------------------------------------------------------------------------------------------------|----------------------------|--------|------------------------------------------------------------|----------------------------------------------------------------------------------------------------|-------------------------|
|                     | 75%                                                                                                    | 102%                       |        | 1005                                                       |                                                                                                    |                         |
|                     | موضوعات                                                                                                    | اعضاى خانواده              |        | اطلاعات هويتى                                              |                                                                                                    |                         |
| رتيط                | المتحات مورش . العن المتحال المتحال المتحال المتحال المتحال المتحال المتحال المتحال المتحال المتحال المتحال ال |                            |        | در صورتی که اطلاعات ثبت شده مربوط به متقاضی یا افراد تحت ا |                                                                                                    |                         |
| 20                  |                                                                                                    |                            |        | ایری ویرایس معدودی به در سماه مان معیر می باشد و در ده     | with a star of a first of and a star of a star of a star of a star of a star of a star of a star of a star of a |                         |
| 7                   | اطلاعات معيشتى                                                                                                 |                            |        |                                                            |                                                                                                    | ایست تکفل های در حال بر |
| ((                  | اطلاعات وضعيت مسكن                                                                                             |                            |        | */*                                                        | تام خاتواندگی *                                                                                                 | تاريخ تولد •            |
| وزه ای علمیہ<br>میں |                                                                                                    |                            |        | •HH                                                        | لد على •                                                                                                    | شداره شامنامه           |
|                     |                                                                                                    |                            |        | سری شانساندا جروف ه<br>• بری شانساندا جروف •               | مىريال شناسنامه *                                                                                               | توضيحات شناسنامه        |
|                     |                                                                                                    |                            |        | استان مادره •<br>استان مادره                               | * 1/4                                                                                                    | شماره حساب سيباه        |
| 3                   |                                                                                                    |                            |        | * Cymir                                                    | •••                                                                                                    | وضعيت تاهل •            |
| Galageon            |                                                                                                    |                            |        | نوع تجرد •                                                 | تاريخ الزدواج •                                                                                                 | تاريخ طلاق •            |
| سنه مهر ايران       |                                                                                                    |                            |        | 1957                                                       | 215 400                                                                                                    | بنغي ۽                  |
| ows                 | Activate Wr                                                                                                    |                            |        |                                                            |                                                                                                    |                         |

- ۷- در اطلاعات هویتی تصاویر صفحه اصلی پاسپورت و اقامت ، کارت بانک ملی یا فیش بانکی ، عکس پرسنلی و در صورت تأهل گواهی ازدواج المصطفی( مراجعه به دفتر مشاوران منطقه ای المصطفی به آدرس خیابان مصلی بین کوچه ۲۴ و۲۲) خود را بارگذاری کنید.
- ۸- پس از تکمیل اطلاعات هویتی گزینه های اطلاعات ارتباطی ، اطلاعات معیشتی ، اطلاعات وضعیت مسکن را نیز تکمیل نمایید .پس از تکمیل و سبز شدن تمام گزینه های خواسته شده دکمه اتمام تشکیل پرونده که در بالای صفحه نمایش داده می شود را کلیک نموده تا اطلاعات شما ذخیره و بعد از گذشت چند روز نام کاربری و رمز عبور برای شما پیامک خواهد شد.

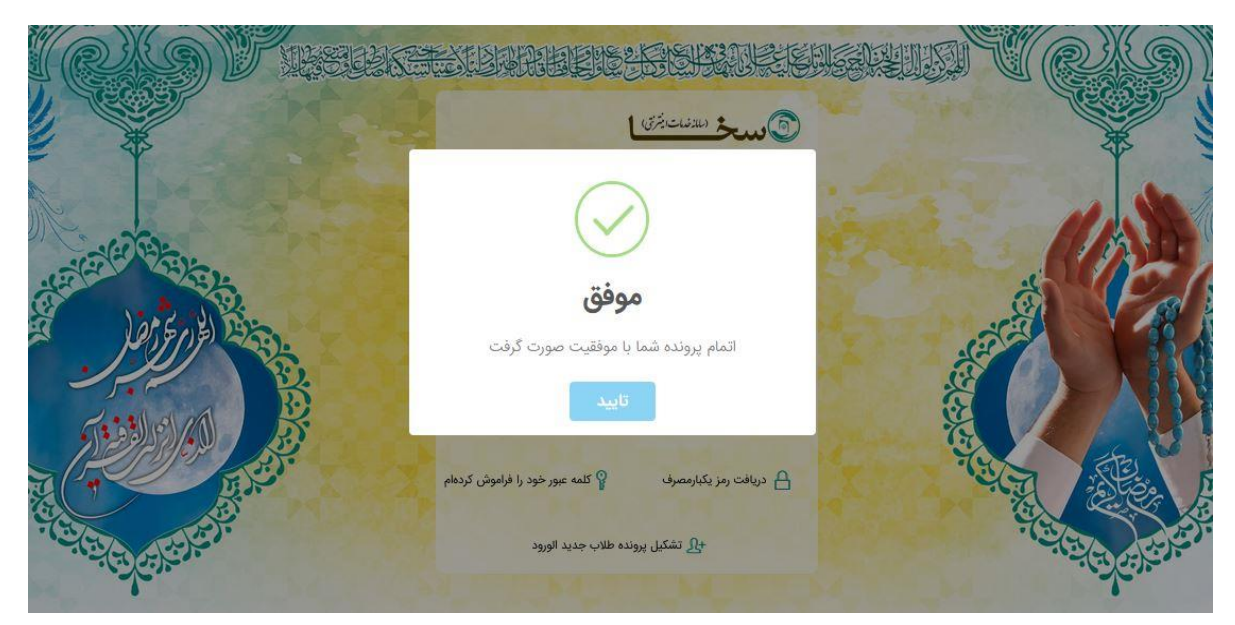

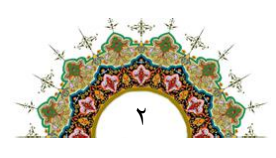